### STRICTLY CONFIDENTIAL

For users of Aihara Station on the JR Yokohama Line (Kanachu Bus) For students and graduate students of Hosei University Tama Campus

# **Commuter Pass Purchase and Use Manual**

2025.3.14 UPDATED

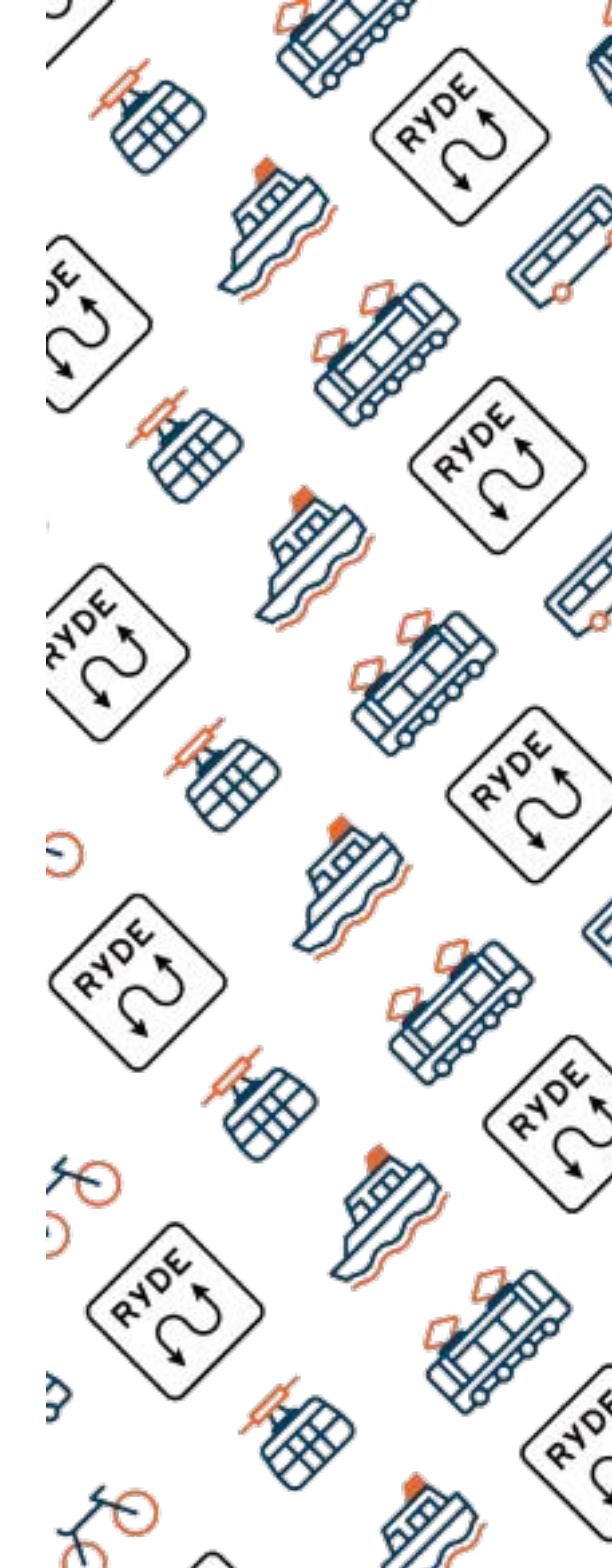

## **RYDE PASS App Download**

Download the RYDE PASS app from the 2D barcode. (DL free)

RYDE PASS is an all-in-one application that can be used on trains and buses for everyday use, for sightseeing, and for shared bicycles and cabs.

ios

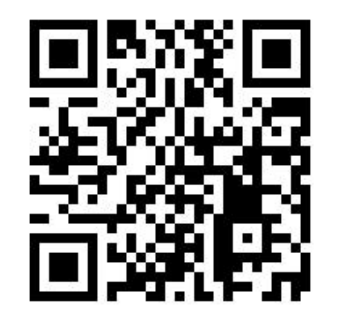

**Google Play** 

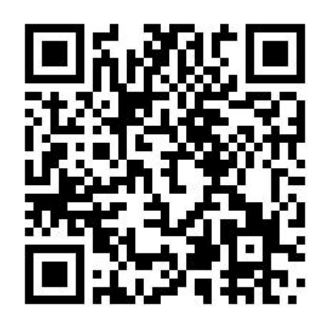

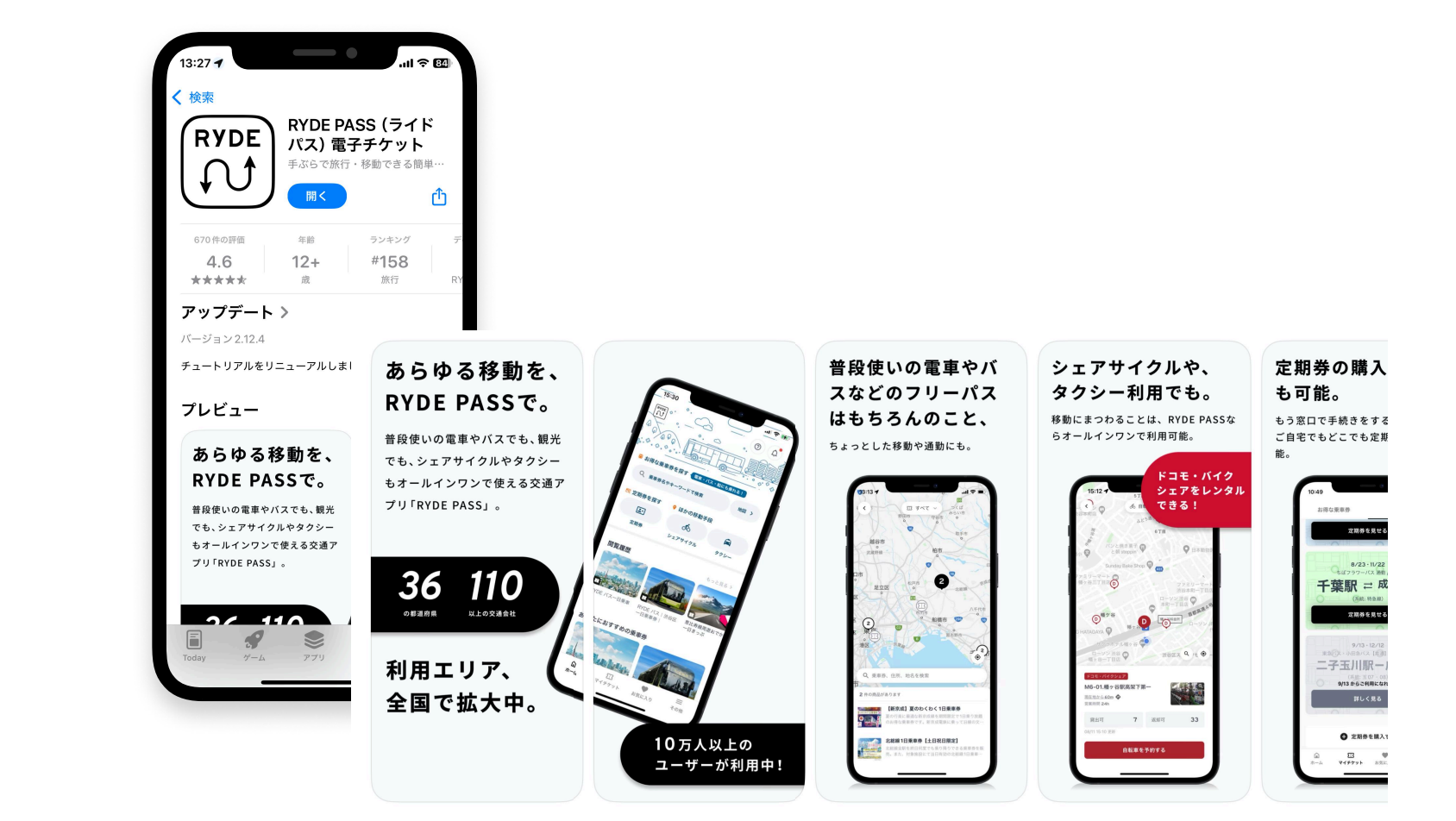

# **RYDE PASS Member Registration 1**

• Press the "RYDE PASS" icon that you have downloaded.

**2** Once you are on the initial registration screen, press the "Go to login/member registration" button.

3 After moving to the login screen, press the "New Registration" button.

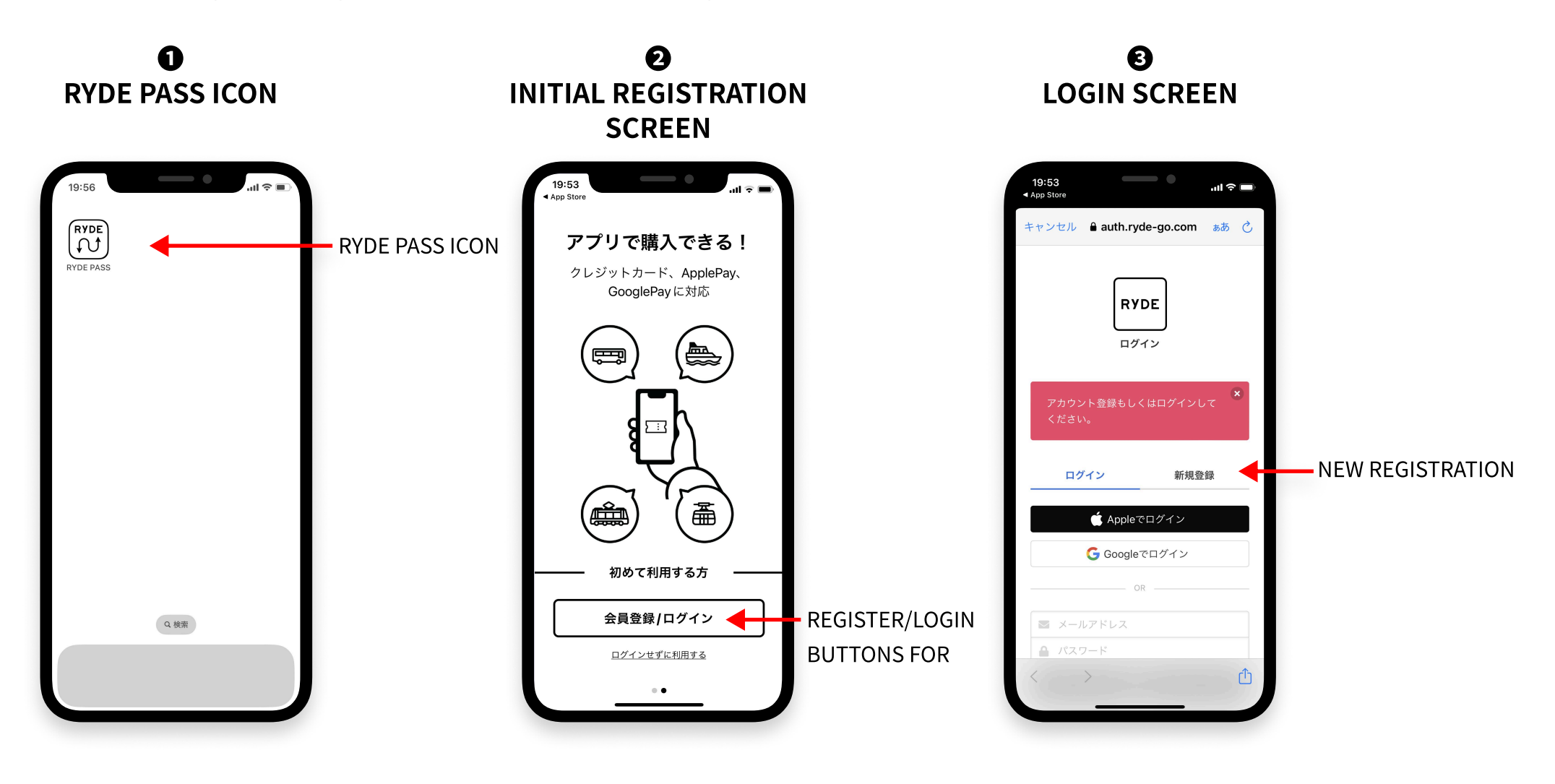

# **RYDE PASS Member Registration 2**

- Enter your email address and the password you have chosen for yourself on the new registration page.
- You can optionally enter your address.
- **6** Register your credit card in advance to facilitate your purchase.

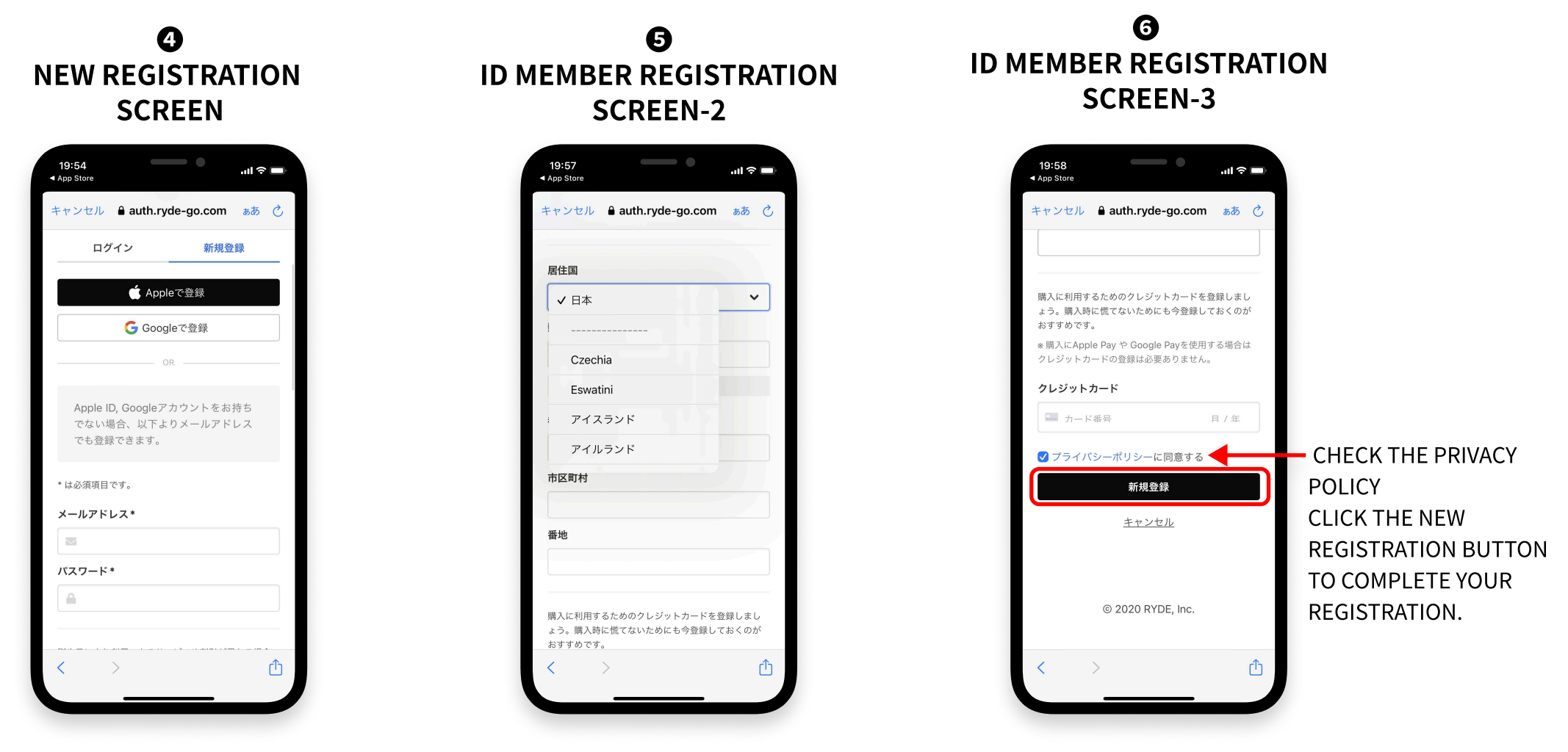

### CREDIT CARDS ACCEPTED: VISA, MASTER, JCB, AMEX

### Buses for which commuter passes are available

Buses that accept the "RYDE PASS" digital commuter pass (Aihara Station West Exit - Hosei University) (Kanachu Bus)

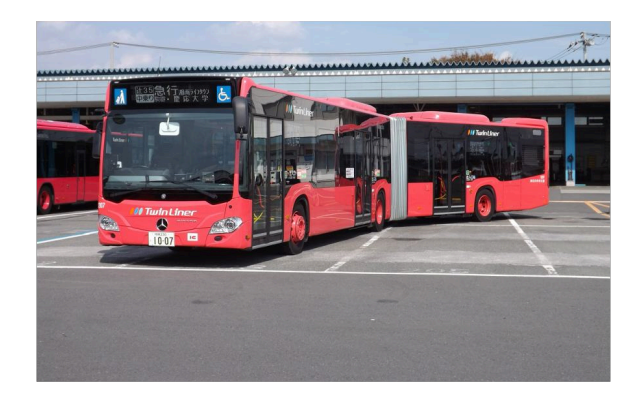

Departure from Hosei University : Ride before and pay after Departure from Aihara Station : Middle board and pay later

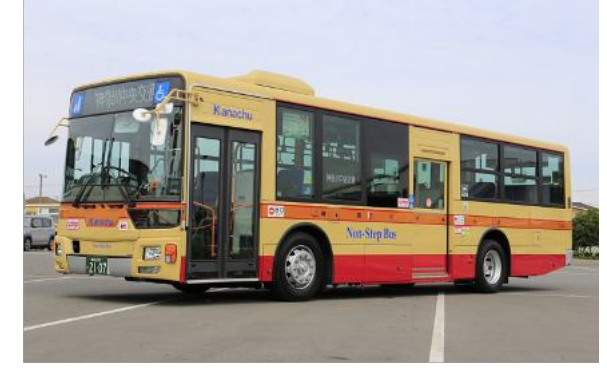

### How to Ride the Bus

Departure from Hosei University : Mid-ride and post-payment Departure from Aihara Station : Middle boarding and deferred payment

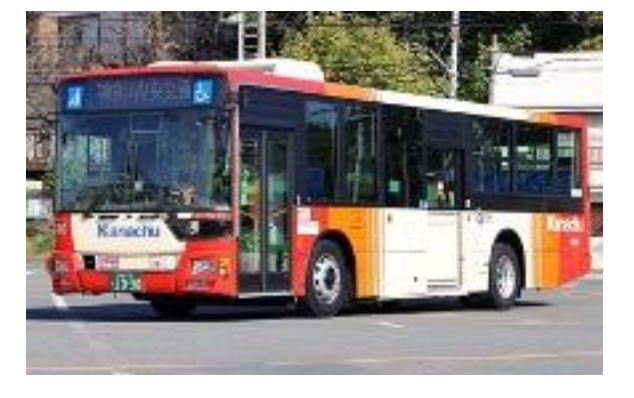

Departure from Hosei University : Midride and postpaid Departure from Aihara Station : Middle board and pay later

#### Buses (Keio Bus) that accept the "my route" digital commuter pass (Mejirodai, Nishi-Hachioji - Hosei University)

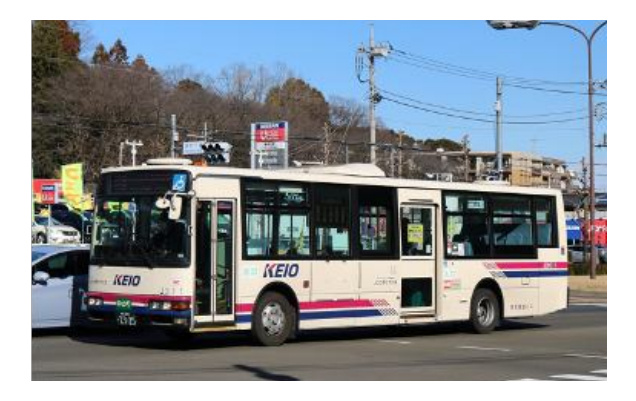

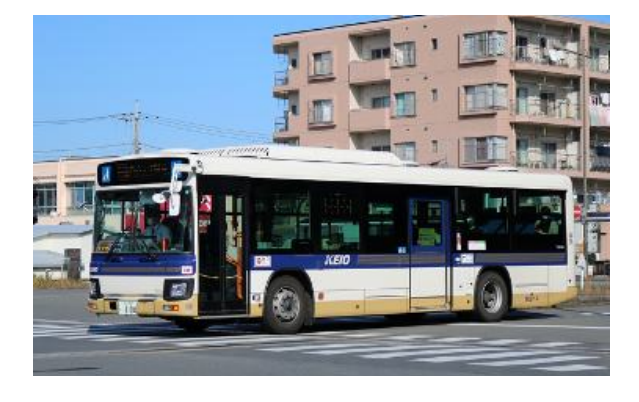

Destination Keio Line Mejirodai station JR Nishi-Hachioji Station

## **Commuter pass purchase procedure**

• Tap "Commuter pass" on the top screen.

**2** Tap "Purchase commuter pass".

③ Select 「法政大学生専用モバイル定期券(Mobile commuter pass for Hosei University students)」 from the "Select operator/line" screen and tap it.

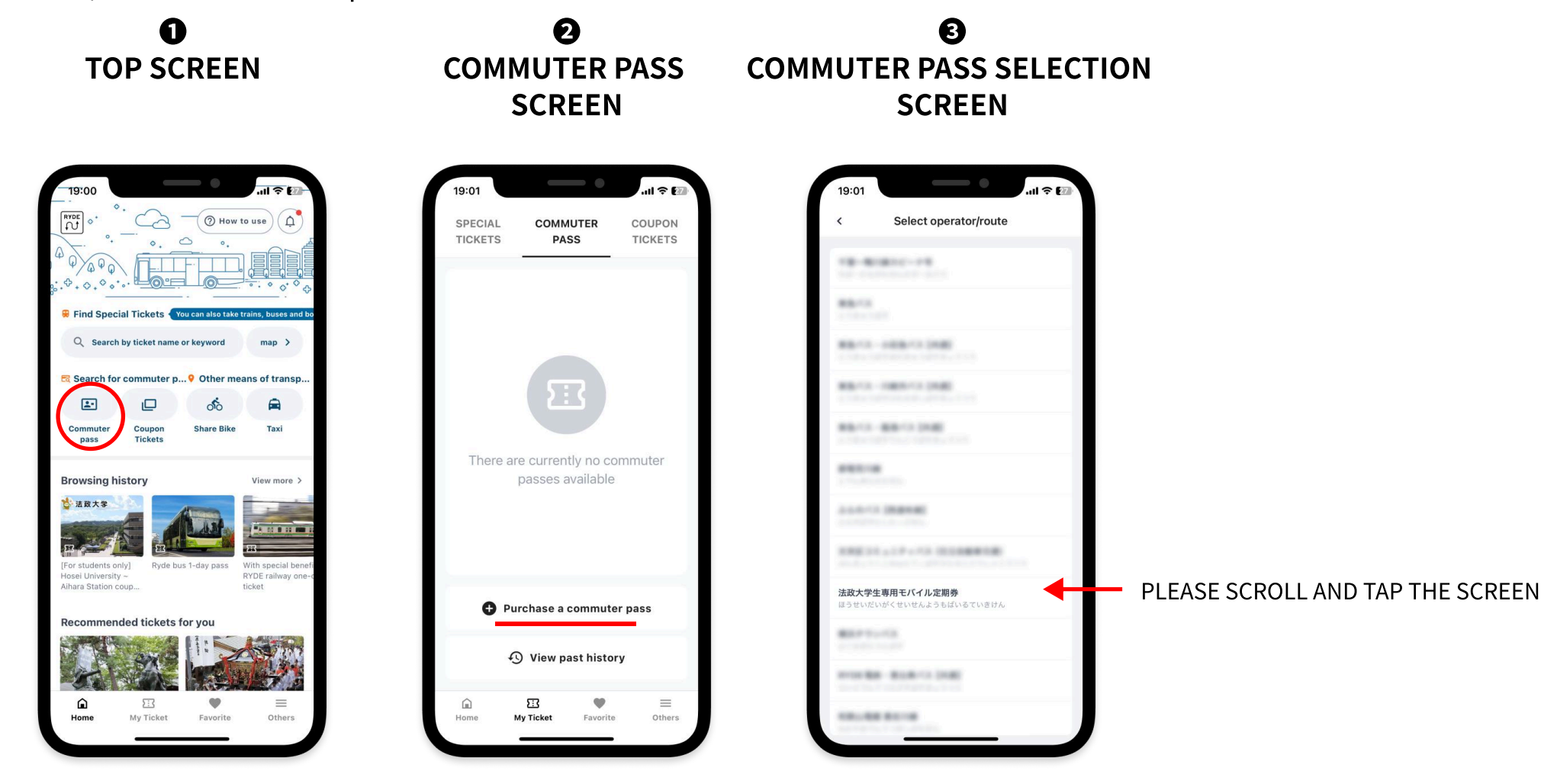

## **Commuter pass purchase procedure**

**④** Select the type of commuter pass you wish to purchase.

⑤ Tap 「相原駅西口~法政大学(Aihara Station West Exit - Hosei University)」.

• On the screen for selecting the period, it depends on the type of commuter pass you have selected. If you select the spring semester, it will be "4 months".

• Select the date you wish to start using the pass and tap "Next".

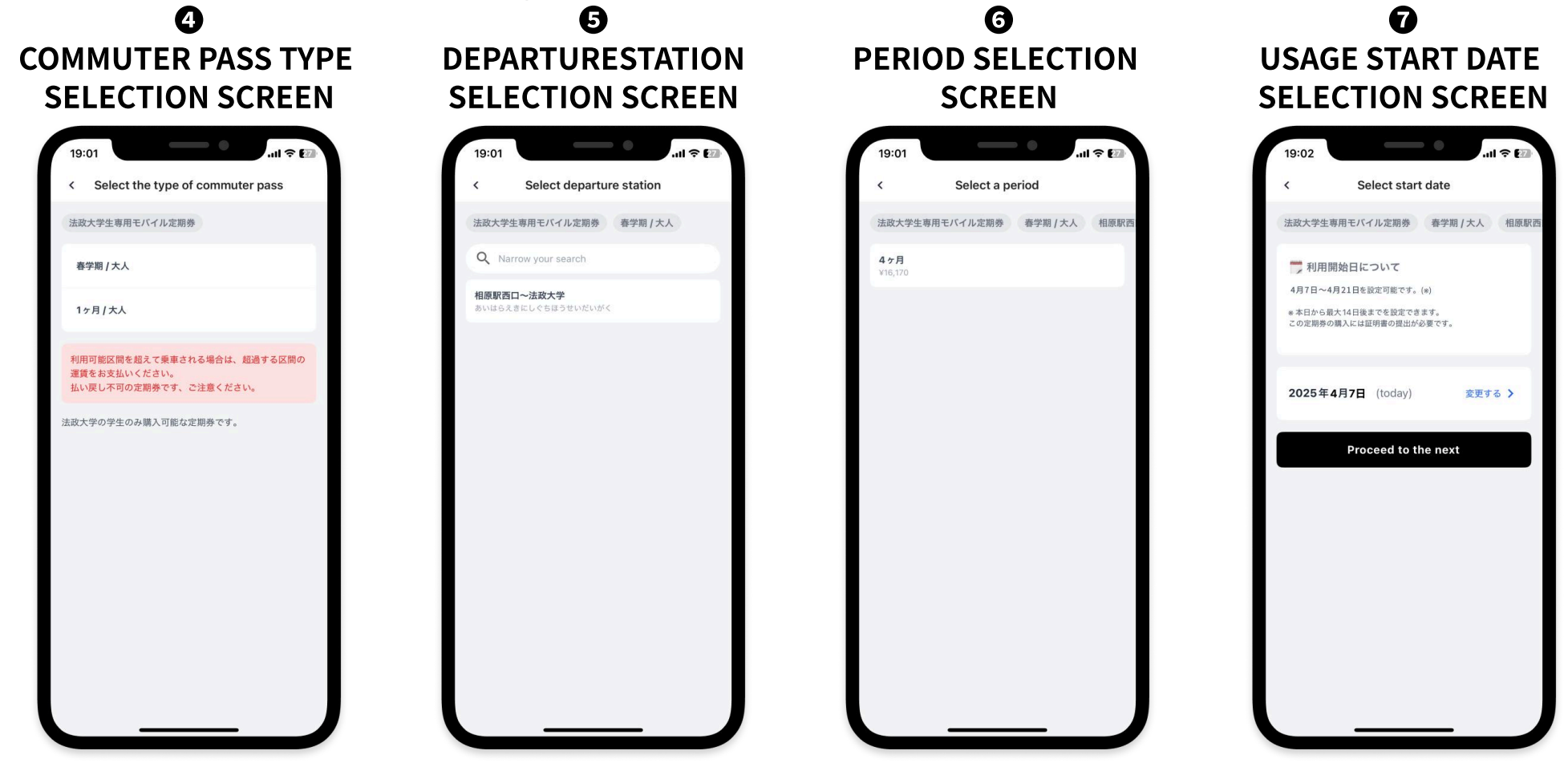

### **Commuter pass purchase procedure** Upload your student ID

**8** On the Upload Certificate screen, tap Tap to Activate Camera.

**9** Read the instructions carefully when taking the picture, and tap "Proceed to take picture" to start the camera and take a picture of your student ID.

削除す

00学部 名:〇〇〇〇

• Be sure to check that the image you have taken is not unclear, and then tap "Next".

Please note that an unclear image may result in suspension of the use of the commuter pass in some cases.

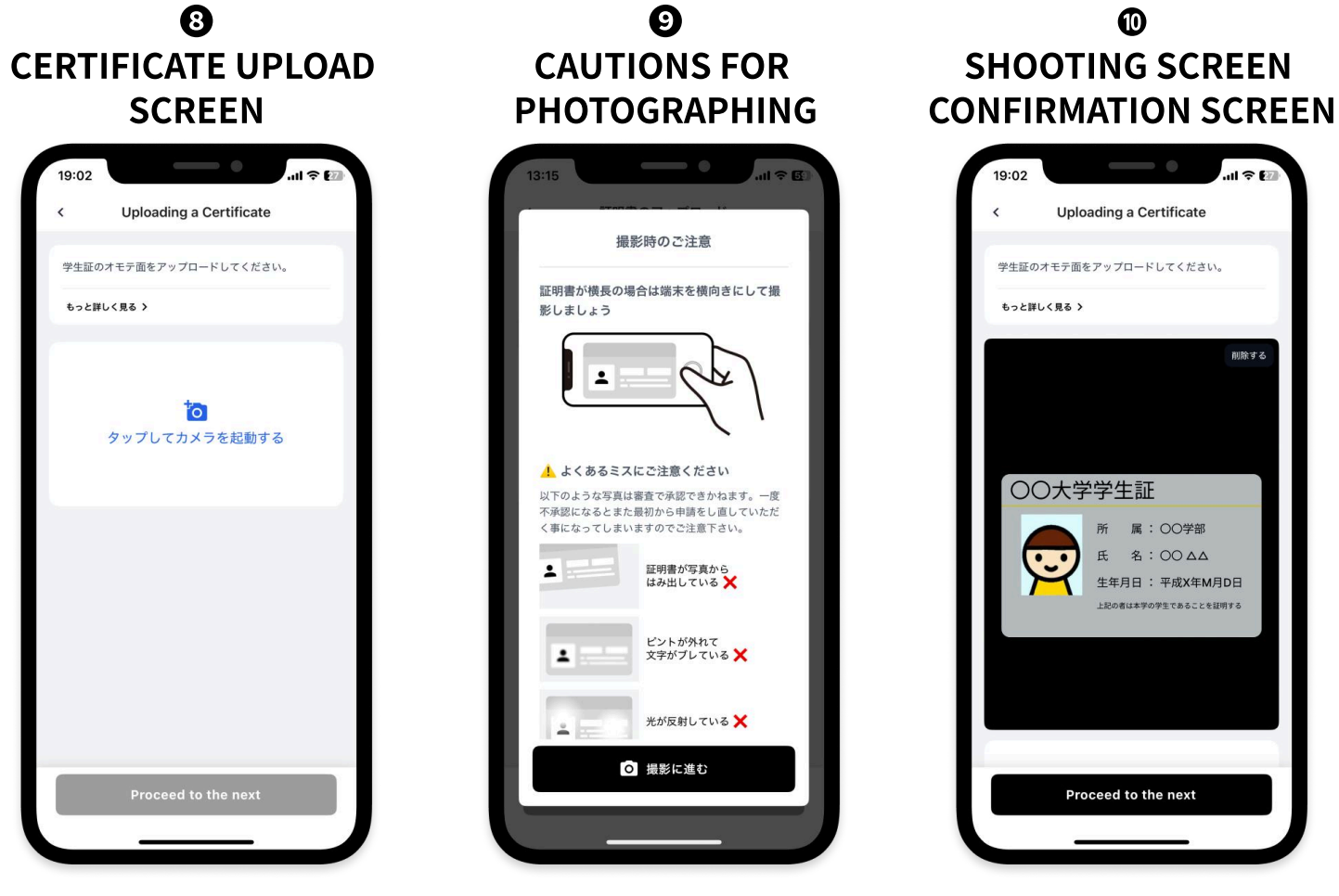

### Commuter pass purchase procedure Personal Information and Payment

• Enter your name, date of birth, and phone number, then tap "Next.

D Confirm your application and agreement, tap the checkbox, and then tap "Submit with the above information.

**B** Confirm the payment amount and select the payment method.

• When payment is complete, tap the "OK" button.

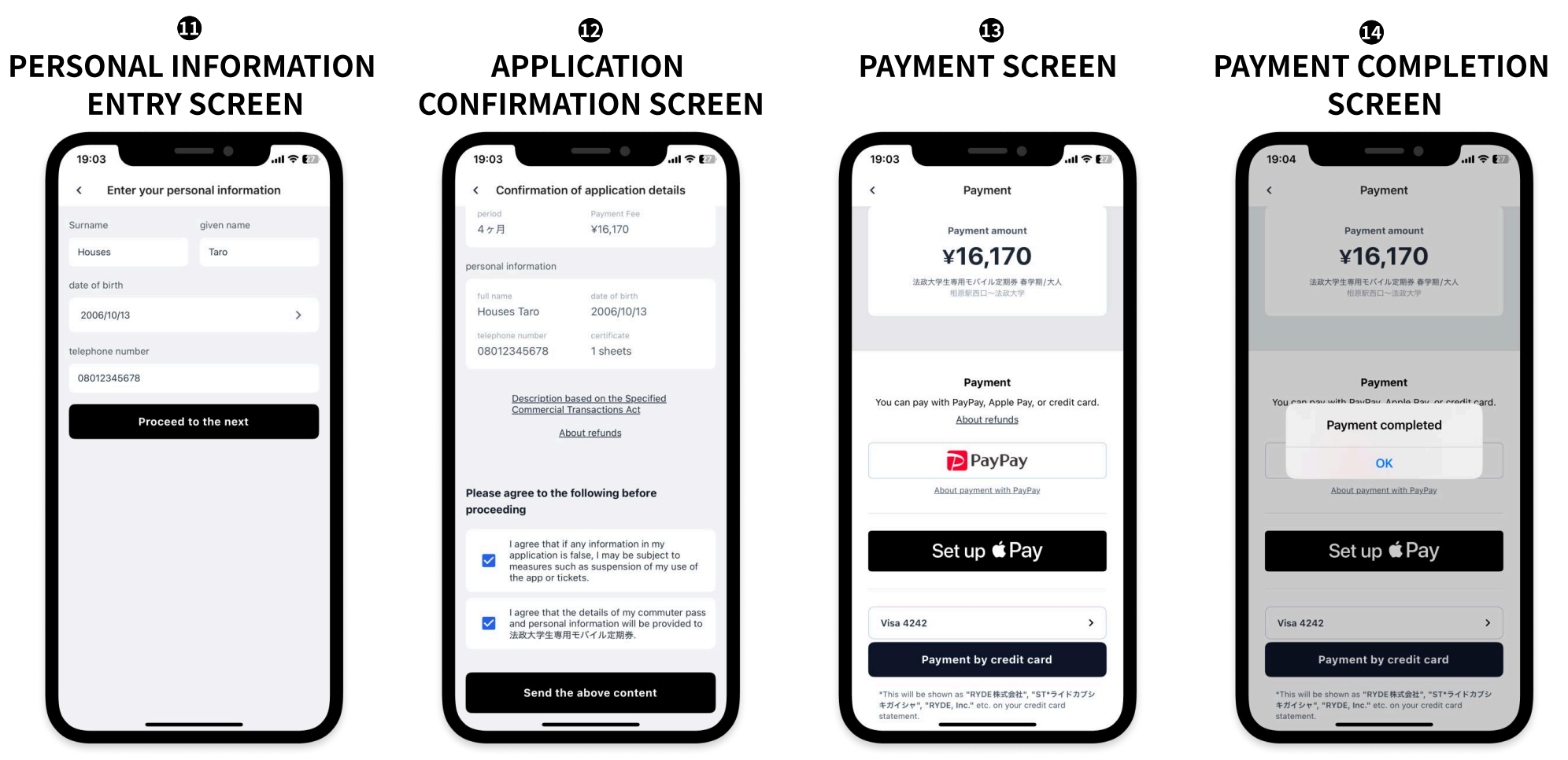

Please enter a phone number where you can be reached during the day.

Payment can be made by credit card (VISA, master, JCB, AMEX) and Apple Pay, Google Pay, PayPay

RYDE

### How to use commuter pass

When the commuter pass purchase is completed, the purchased commuter pass will be displayed on the RYDE PASS commuter pass screen.

To use the commuter pass, tap the "Show Your Commuter Pass" button and show the presentation screen to the driver. The presentation screen will be displayed for **5 minutes after the button is pressed**.

SCREEN AFTER PURCHASE OF
COMMUTER PASS

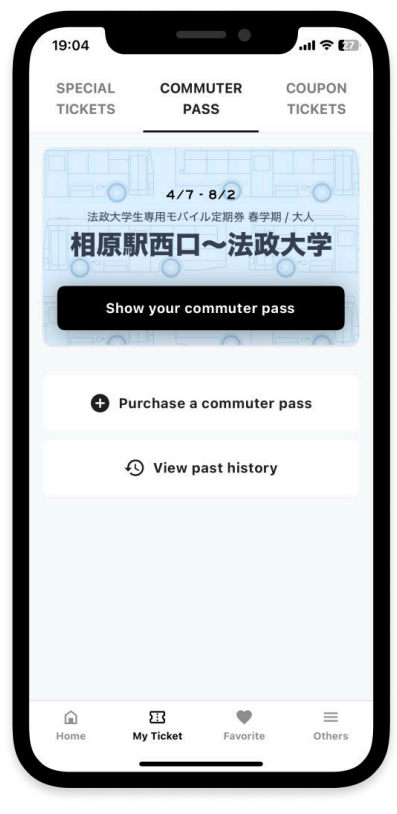

### [COMMUTER PASS PRESENTATION SCREEN]

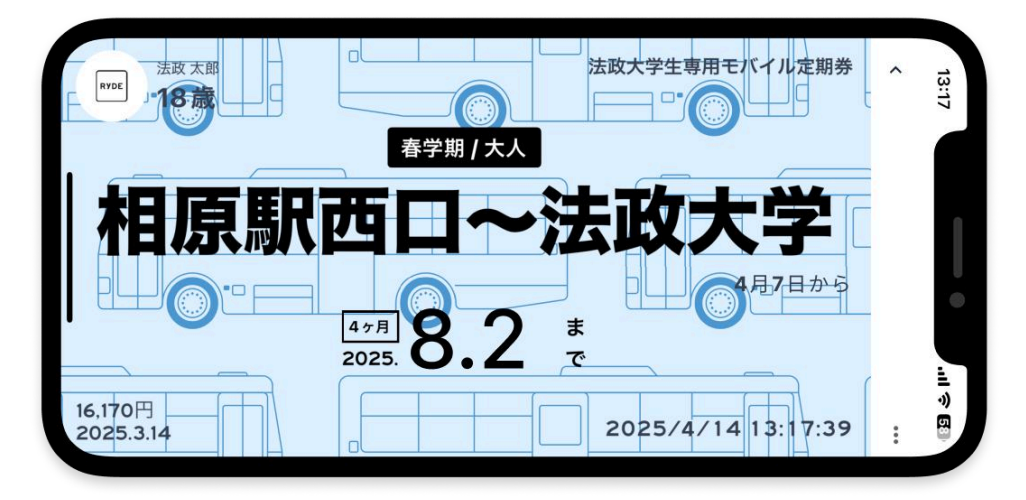

This service is not available when the screen cannot be displayed due to a malfunction, dead battery, communication failure, or loss of the smartphone.

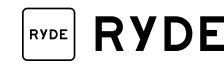